## MASTER SETTINGS

- Log in to northwestern.zoom.us
- Click "Log In" and enter your netID and password.
- Click "Settings"
  - o Only authenticated users can join meetings: ON
  - Only authenticated users can join meetings from Web client: ON

|                                                | REQUEST A DEMO 1888.799.0125 RESOURCES + SUPPORT                                                                                                    |
|------------------------------------------------|----------------------------------------------------------------------------------------------------|
| ZOOM SOLUTIONS - PLANS & PRICING CONTACT SALES | SCHEDULE A MEETING JOIN A MEETING HOST A MEETING                                                                                                    |
| Schedule Meeting                               |                                                                                                    |
| In Meeting (Basic)                             | Only authenticated users can join meetings Modified Reset                                                                                                    |
| In Meeting (Advanced)                          | The participants need to authenticate prior to joining<br>the meetings, hosts can choose one of the                                                                        |
| Email Notification                             | authentication methods when scheduling a meeting.                                                                                                    |
| Other                                          | Meeting Authentication Options:                                                                                                    |
|                                                | Northwestern users only Edit<br>(Default) Hide in the Selection                                                                                                    |
|                                                | Only authenticated users can join meetings from Modified Reset                                                                                                    |
|                                                | Web client                                                                                                    |
|                                                | The participants need to authenticate prior to joining<br>meetings from web client                                                                                         |
|                                                | Require a password when scheduling new meetings                                                                                                    |
|                                                | A password will be generated when scheduling a meeting and participants require the password to join the meeting. The Personal Meeting ID (PMI) meetings are not included. |

• You will still need to make changes to individual meetings, either in Canvas or through the Zoom desktop app.

## CANVAS MEETING SETTINGS

- Log in to Canvas (canvas.northwestern.edu).
- Select your course.
- Click "Zoom" =>"Schedule a New Meeting" or click on an Upcoming Meeting to edit a previously scheduled meeting.

| Ν         |                   | C500-A > ( | clc500 Prep Site A - DEMO_                                                                                                    | COURSE            |                       |                  |              |
|-----------|-------------------|------------|----------------------------------------------------------------------------------------------------|-------------------|-----------------------|------------------|--------------|
|           | Prep Site Term    |            | zoom                                                                                                    |                   |                       |                  |              |
| Account   | Home              | -          | Your current Time Zone is (GMT-05:00) Central Time (US and Canada). ℓ<br>All My Zoom Meetings/Recordings<br>Schedulo a New Meeting |                   |                       |                  |              |
| Dashboard | Zoom              | ø          |                                                                                                    |                   |                       |                  |              |
| Courses   | Assignments       | ø          | Upcoming Meetings                                                                                                    | Previous Meetings | Personal Meeting Room | Cloud Recordings | Get Training |
|           | Discussions       |            | Show my course meetings only                                                                                                    |                   |                       |                  |              |
| Calendar  | Grades<br>People  |            | Start Time                                                                                                    | Торіс             | Μ                     | leeting ID       |              |
| Inbox     | Pages             | Ø          |                                                                                                    |                   |                       |                  |              |
| Help      | Files<br>Syllabus | Ø          |                                                                                                    |                   | No Data               |                  |              |

• Under "Meeting Options", check "Only authenticated users can join: Northwestern users only".

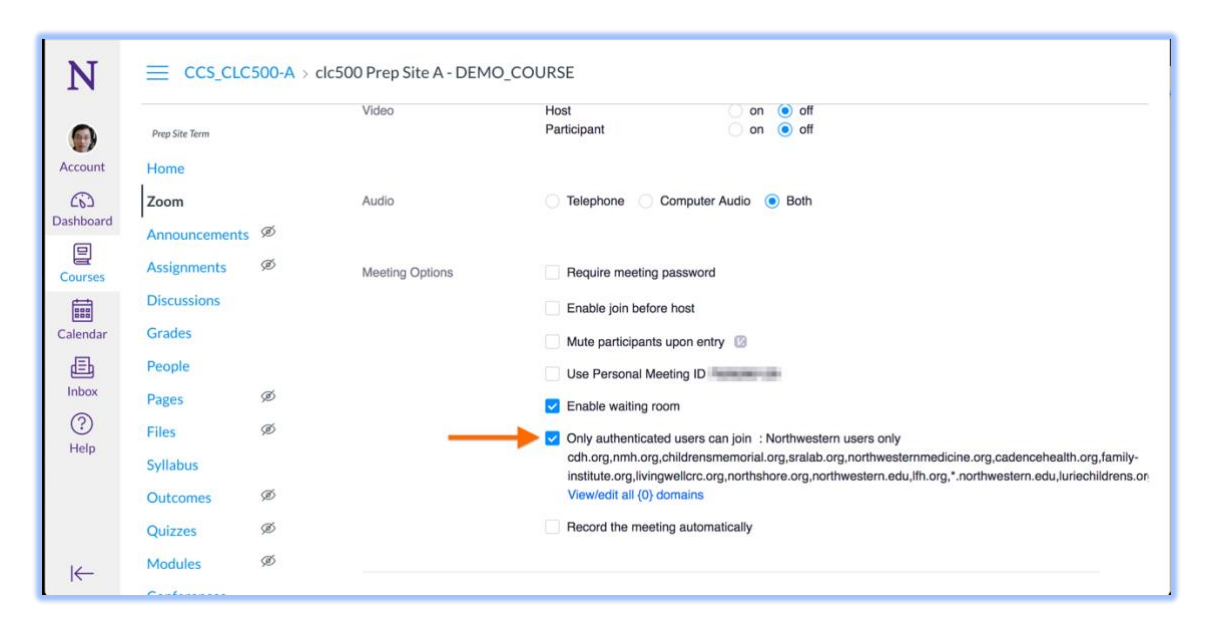

## ZOOM PERSONAL MEETING SETTINGS

- Launch Zoom desktop application.
- Navigate to the PMI settings window.

|               | Home Chat                              | ()<br>Meetings | (8)<br>Contacts       | Q Search       |
|---------------|----------------------------------------|----------------|-----------------------|----------------|
|               |                                        |                |                       | ٥              |
|               |                                        |                |                       |                |
|               |                                        |                |                       |                |
| New Meeting ~ | ++<br>Join                             |                | 12:36<br>Wednesday, I | PM<br>April 08 |
|               | se my Personal Meeting ID (PMI)        |                |                       |                |
| 19            | ······································ | Copy ID        | ing mee               | etings today   |
|               |                                        | Copy Inv       | ritation              |                |
| Schedule      | Share Screen V                         | PMI Setti      | ings                  |                |
|               |                                        |                |                       |                |
|               |                                        |                |                       |                |
|               |                                        |                |                       |                |
|               |                                        |                |                       |                |
|               |                                        |                |                       |                |

- Scroll down to "Advanced Options".
- "Only authenticated users can join: Northwestern users only" should be checked.

| 0.0.0                                                                       | Meeting ID     Generate Automatically     Personal Meeting ID                                                                                                    | Q: Search |
|-----------------------------------------------------------------------------|----------------------------------------------------------------------------------------------------|-----------|
| C Upcoming Recorded 792-828-0129 My Personal Meeting ID (PM                 | Password Require meeting password                                                                                                    |           |
| Thu, Apr 09, 2020                                                           | Video<br>Host On Off Participants On Off                                                                                                    |           |
| ALLSSTAR: MFA and NWS wor<br>11:00 AM - 12:00 PM<br>Meeting ID: 158-548-809 | Audio  Telephone Computer Audio Telephone and Computer Audio Dial in from United States Edit                                                                                                    |           |
|                                                                             | Calendar<br>iCal Google Calendar Outlook O Other Calendars                                                                                                    |           |
|                                                                             | Advanced Options A                                                                                                    |           |
|                                                                             | <ul> <li>Only authenticated users can join: Northwestern users only<br/>cdh.org, nmh.org, childrensmemorial.org, sralab.org,<br/>northwesternmedicine.org, cadencehealth.org <u>View/Edit All 16 Domains</u></li> <li>Automatically record meeting</li> </ul> |           |
|                                                                             | Alternative Hosts:  Example:john@company.com;peter@school.edu  Meeting Purpose:                                                                                                    |           |
|                                                                             | Cancel Schedule                                                                                                    |           |

## ZOOM SCHEDULED MEETINGS

- Launch Zoom desktop application.
- Select "Meetings".
- Click the plus icon to schedule a meeting or edit an existing meeting

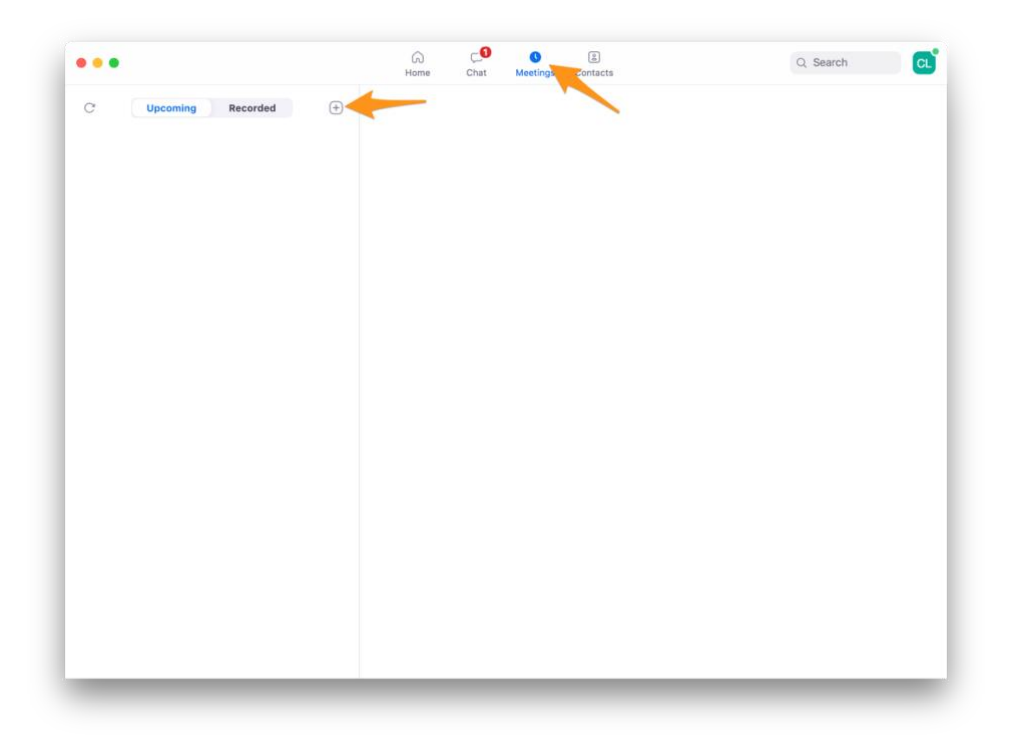

- Scroll down to "Advanced Options"
- "Only authenticated users can join: Northwestern users only" should be checked

| 0                          | Generate Automatically Orersonal Meeting ID                                                                                         |  |
|----------------------------|----------------------------------------------------------------------------------------------------|--|
| C Opcoming Recorded        | Deceward                                                                                                    |  |
|                            | Require meeting password                                                                                                    |  |
| My Personal Meeting JD (PM |                                                                                                    |  |
|                            | Video                                                                                                    |  |
|                            | Host On O Off Participants On O Off                                                                                                 |  |
| ALLSSTAR: MFA and NWS wor  | Audio                                                                                                    |  |
|                            | Carpenhone Computer Audio                                                                                                    |  |
|                            | Dial in from United States Edit                                                                                                    |  |
|                            |                                                                                                    |  |
|                            | Calendar                                                                                                    |  |
|                            | iCal Google Calendar Outlook Other Calendars                                                                                        |  |
|                            | Advanced Options                                                                                                    |  |
|                            | Enable Waiting Room                                                                                                    |  |
|                            | Enable join before host                                                                                                    |  |
|                            | Mute participants on entry                                                                                                    |  |
|                            | Only authenticated users can join: Northwestern users only                                                                          |  |
|                            | cdh.org, nmh.org, childrensmemorial.org, sralab.org,<br>northwesternmedicine.org, cadencehealth.org <u>View/Edit All 16 Domains</u> |  |
|                            | Automatically record meeting                                                                                                    |  |
|                            | Alternative Hosts:                                                                                                    |  |
|                            | Example:john@company.com;peter@school.edu                                                                                           |  |
|                            | Meeting Purpose:                                                                                                    |  |
|                            | (Optional)                                                                                                    |  |
|                            |                                                                                                    |  |